## **Siemens NX11 tutorials**

# The angled part

Adaptation to NX 11 from notes from a seminar Drive-to-trial organized by IBM and GDTech.

This tutorial will help you design the mechanical presented in the figure below, "from scratch".

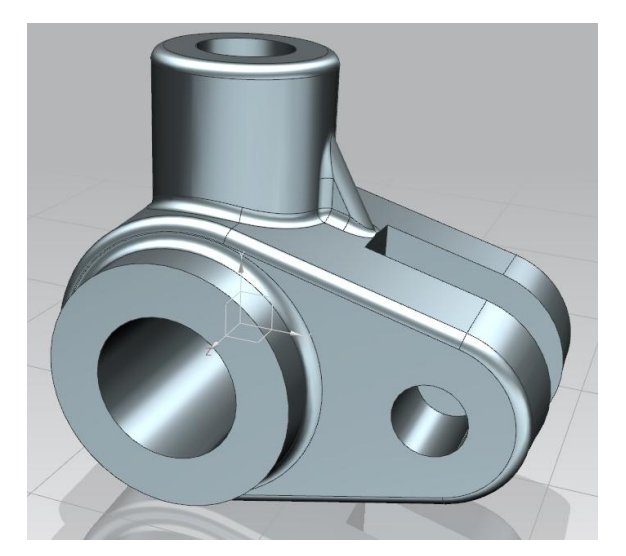

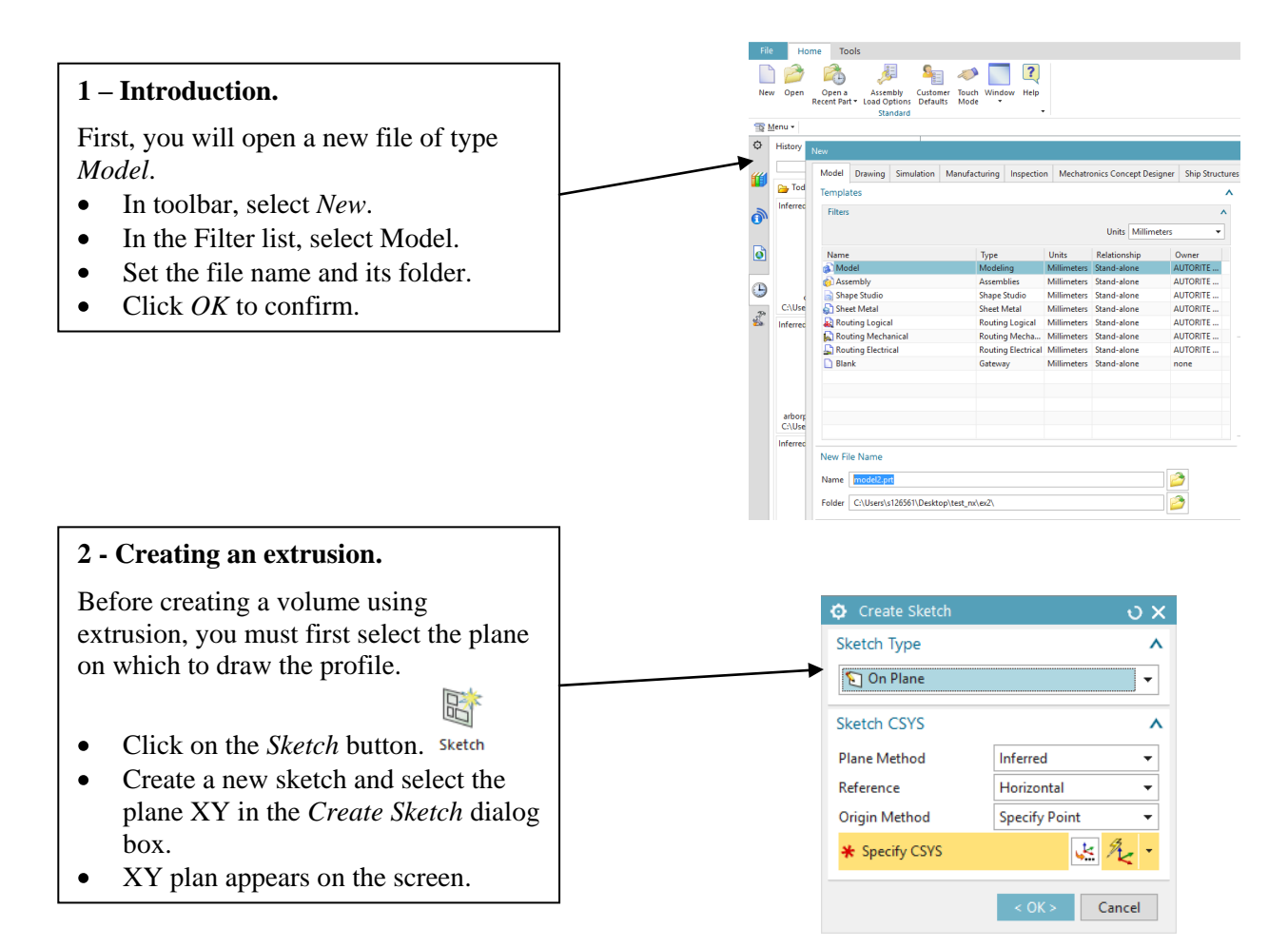

Dp6=22,0 You must then draw the circle that will be the basis of the extrusion. Click the Circle button in the • toolbar. Select the point of origin as the • center of the circle. Click any point to define the circle. • Double-click on the diameter • constraint to open a dialog box. Set the diameter to 22 mm. • Click *Close* to accept the change. • References ^  $\geq$ Select Object Origin ^ X Specify Location Measurement ۸ Method 🔁 Diametral • Driving ^ Reference = 22 • рб mm Remove Expression. Measure Geometry Keep Expression, Adjust Geometry 🔅 Extrude ы х Get out of sketch mode using the Section ۸ 1993 Select Curve (1) button Finish Sketch Direction ^ ≍ 🚛 ZCţ 🗸 Specify Vector Extrude Select the *Extrude* button • Limits ^ The box dialog *Extrude* appears. • 🗑 Value Start • Impose extrusion vector to be ZC. 0 Distance • mm Impose the Start distance to **0 mm** • End 😭 Value \* and the End distance to 14 mm. 14 • Distance mm Click OK to confirm. Open Profile Smart Volume Boolean ۸ Pinferred ÷ Boolean (None) < 0K > Cancel Apply Manipulating objects. 1. To move hold down the Shift button as well as mouse middle button and drag the mouse (without releasing the buttons). 2. Rotation: hold down the middle mouse button and drag (without releasing the buttons). 3. Zoom: rotate the middle mouse button (wheel).

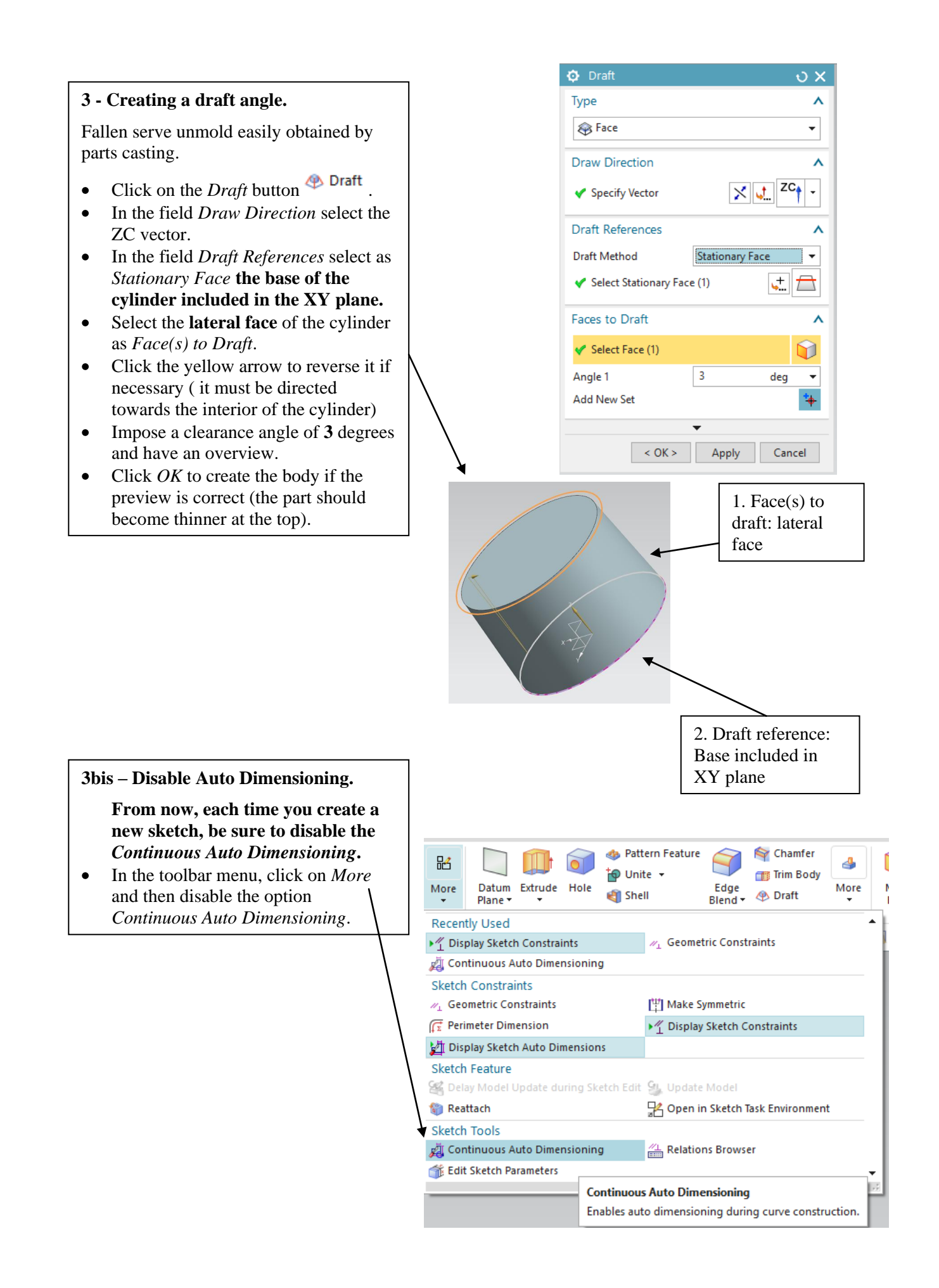

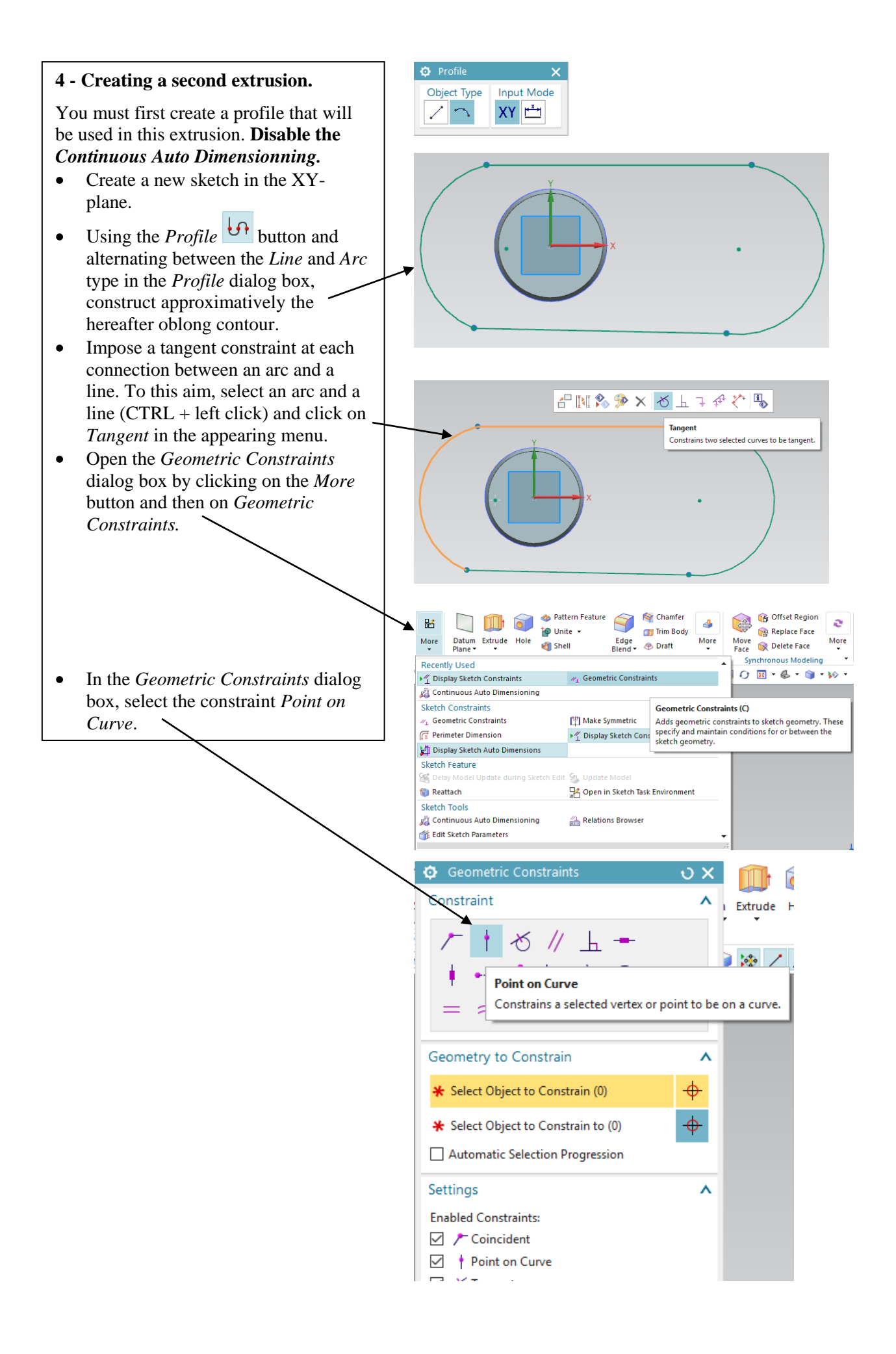

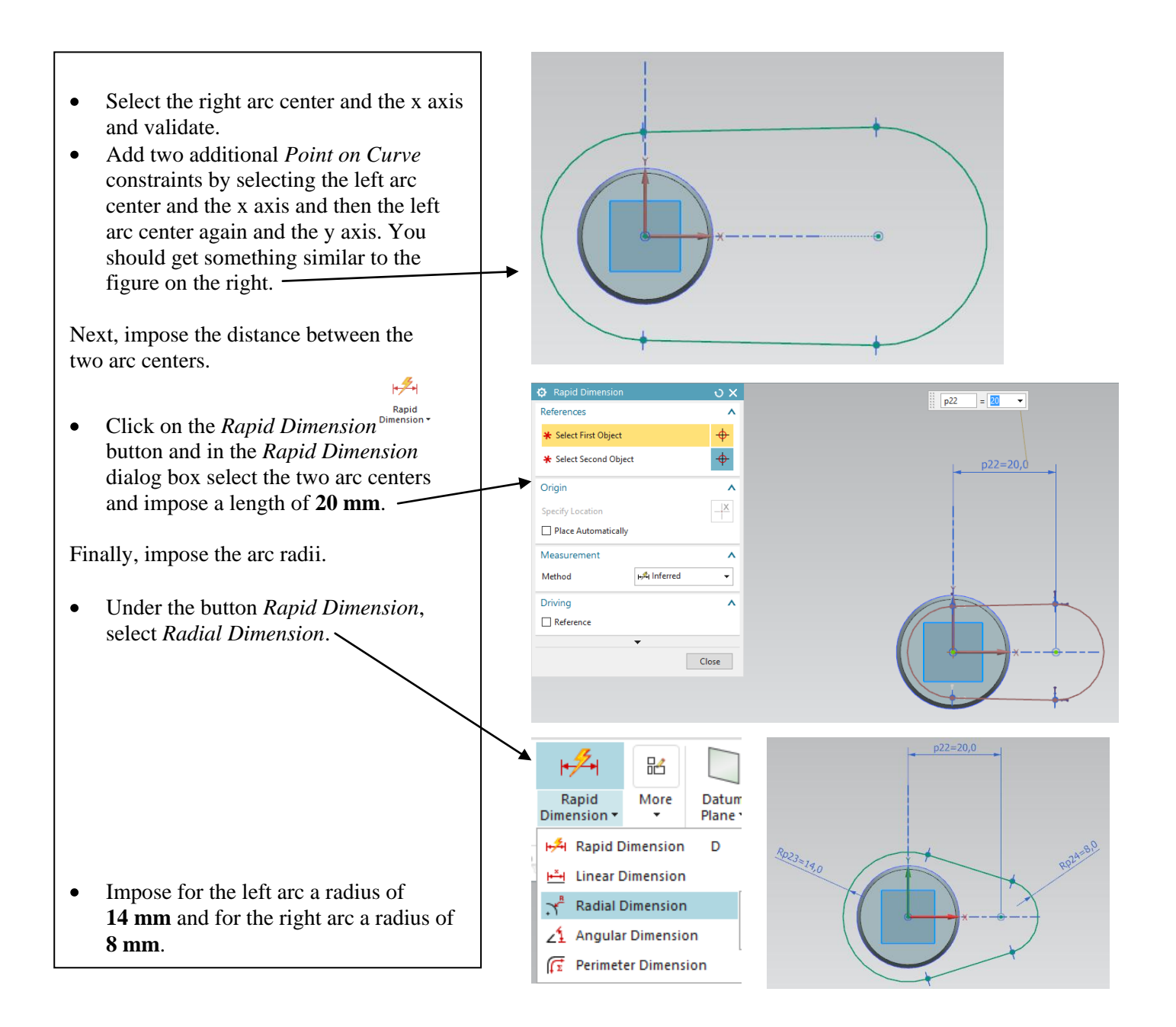

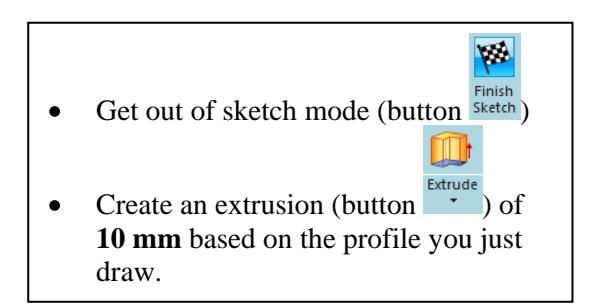

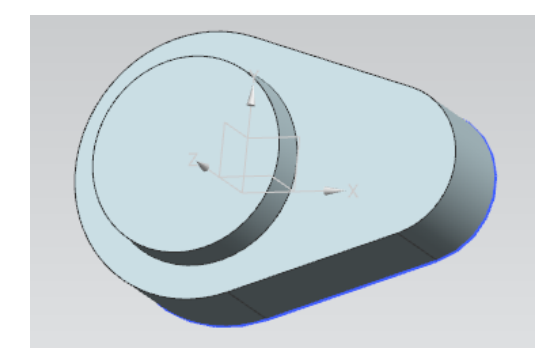

#### 5 - Creating a second draft angle.

A draft identical to that performed on the cylinder will be created on the second extrusion

- Select the face B as shown in the figure. •
- Select the inner face as draft reference (the • back face with respect to the figure).
- Apply using OK.

•

•

A new draft is then applied to the second extrusion.

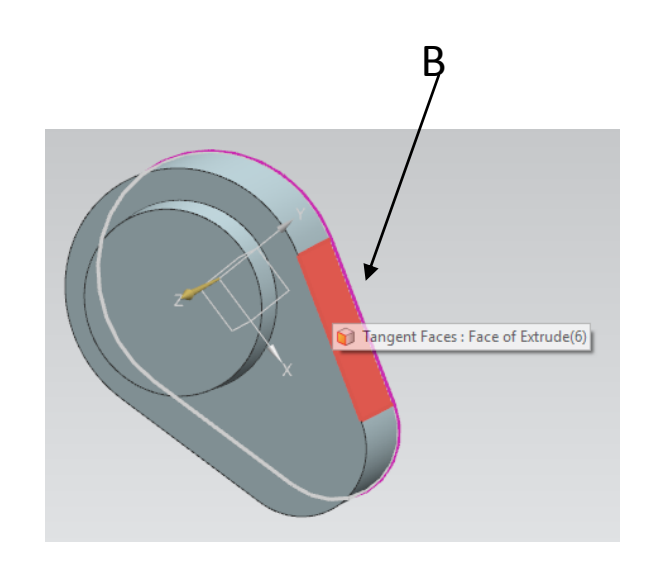

🖸 Hole υ X 6 - Creating a hole. Type Λ 📙 General Hole Ŧ Click on the *Hole* button Hole Position ^ In the *Hole* dialog box you have to specify the \* Specify Point (0) center point of the hole, which will be the origin. Direction Under the field Position, click on the Sketch Section • button Sketch Section. — Hole Direction 👏 Normal to Face ÷ A new dialog box appears named Create *Sketch* which will help us for creating a sketch for the hole. Select the top of the cylinder as reference plane and click on OK. Create Sketch υx Sketch Type ۸ 🛐 On Plane Sketch CSYS ^ Plane Method Inferred Reference Horizontal Origin Method Specify Point \* 1 × 1/2 -\* Specify CSYS OK Cancel Face of Extrude(2)

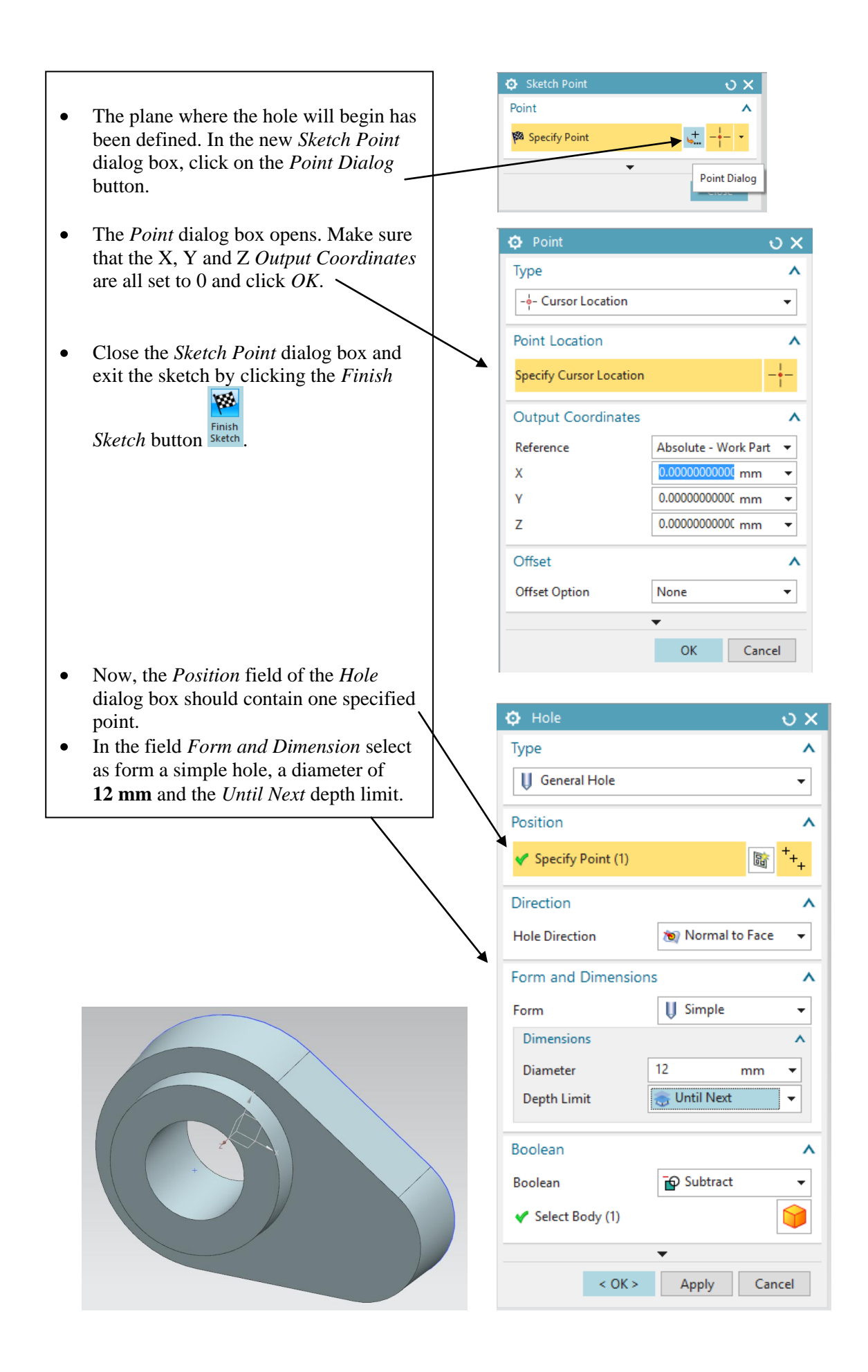

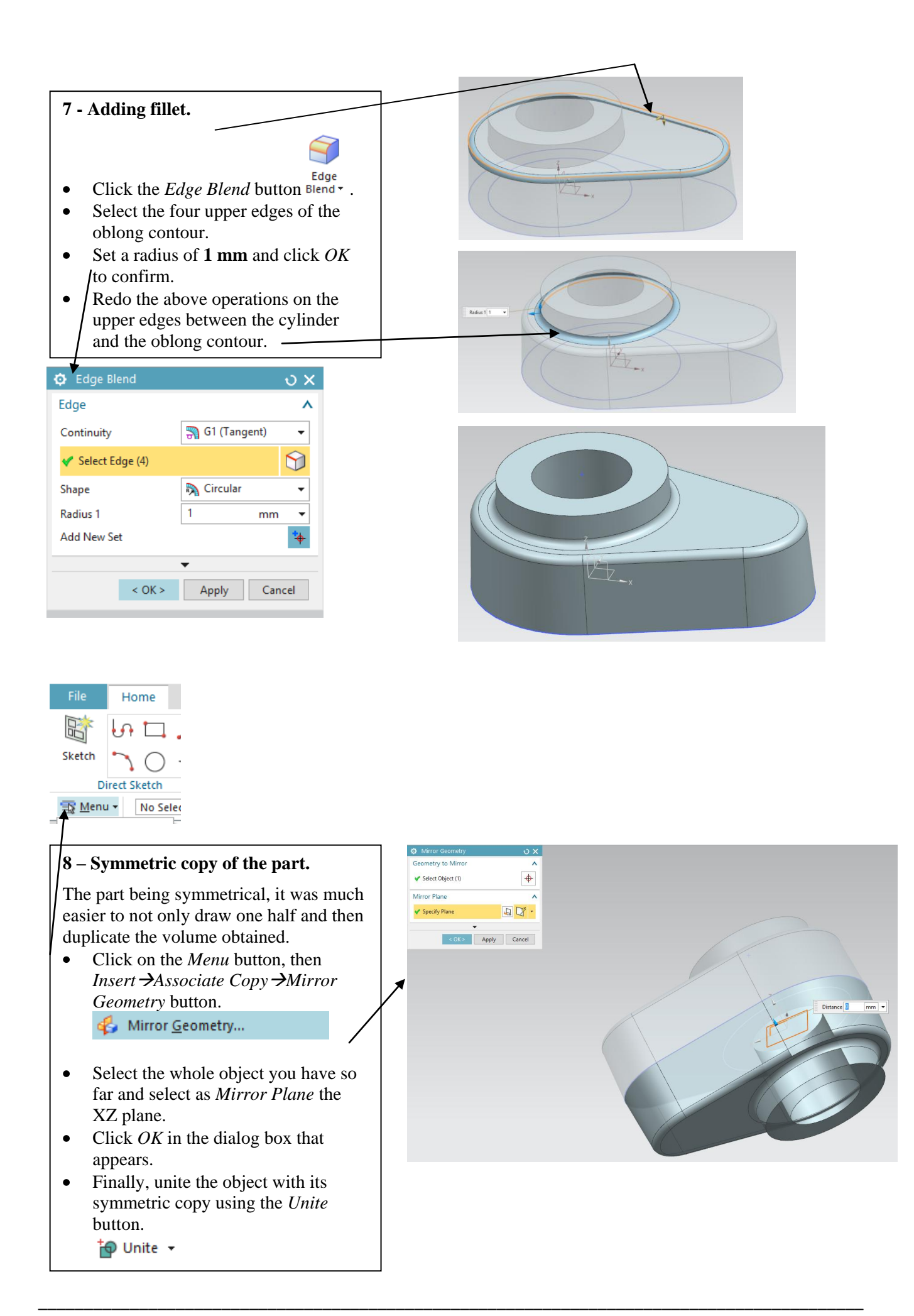

### 9 - Creating a third extrusion.

- Select the XZ plane and enter sketch mode.
- In this sketch, create a circle centered at the origin.
- Using a constraint, impose to the circle a diameter of **15 mm**.
- Get out of sketch mode and click the

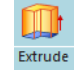

*Extrude* button

- In the box dialog just opened select *Unite* in the *Boolean* field and select the object you construct so far.
- As direction vector, specify the YC axis.
- Set **10 mm** as the start distance.
- Set **24 mm** as the end distance.
- Click *OK* to confirm.

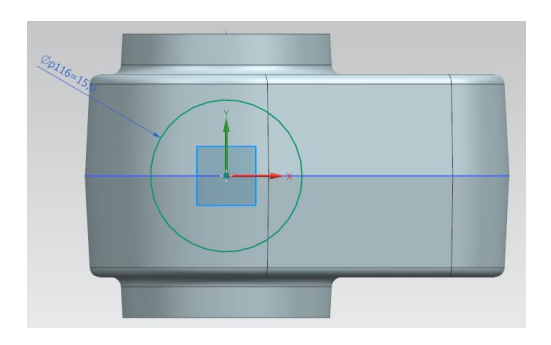

| 😳 Extrude                 | ບ X          |
|---------------------------|--------------|
| Section                   | ^            |
| ✓ Select Curve (1)        |              |
| Direction                 | ^            |
| < Specify Vector          | X 1 YC -     |
| Limits                    | ^            |
| Start                     | 🗑 Value 🔻    |
| Distance                  | 10 mm 🔻      |
| End                       | 📦 Value 🛛 👻  |
| Distance                  | 24 mm 🔻      |
| Open Profile Smart Volume |              |
| Boolean                   | ^            |
| Boolean                   | 🗗 Unite 👻    |
| ✓ Select Body (1)         |              |
| -                         |              |
| < OK >                    | Apply Cancel |

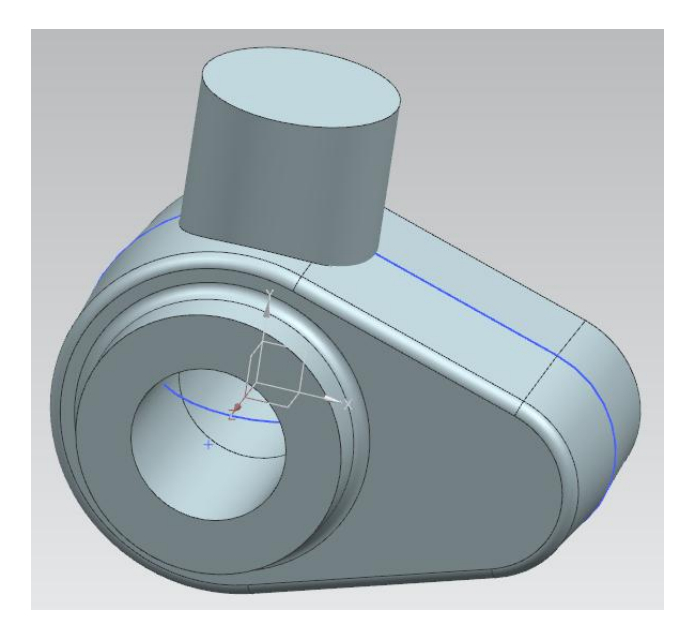

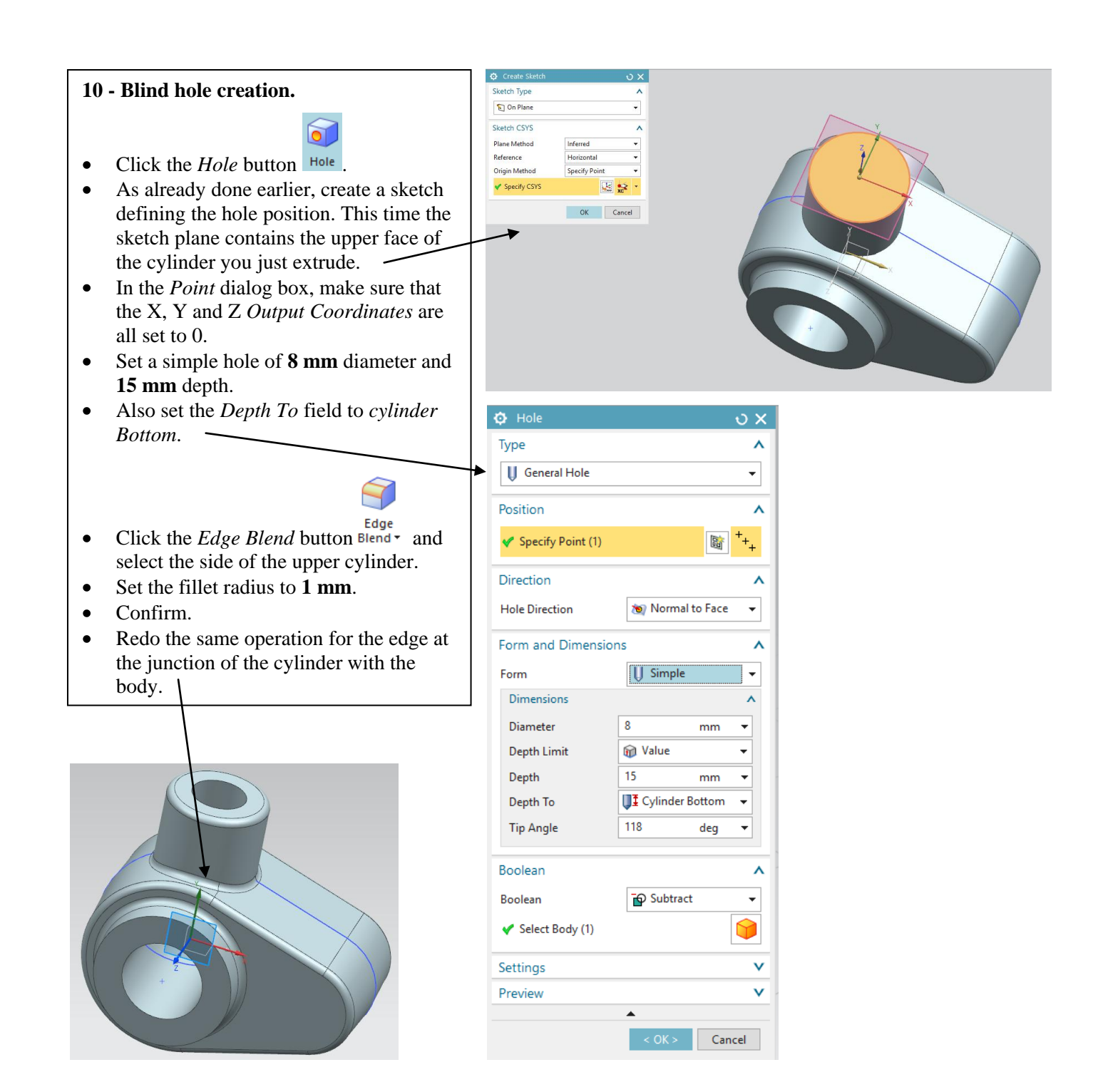

## 11 - Creating a stiffener.

Stiffeners are used to stiffen a body subjected to mechanical stress.

- Enter sketch mode and select the XY plane.
- Disable the *Continuous Auto Dimensioning* option.
- Click the *Line* button and draw a line in arbitrary oblique position as indicated here below.

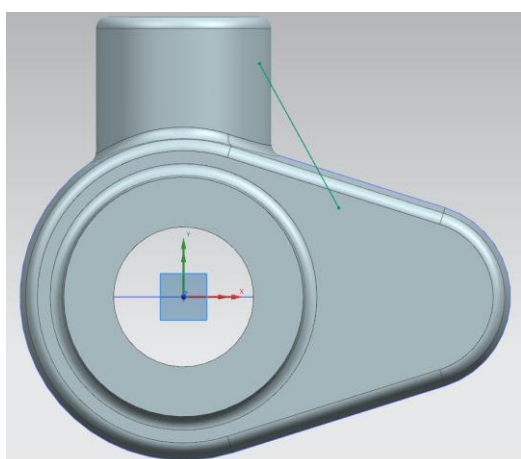

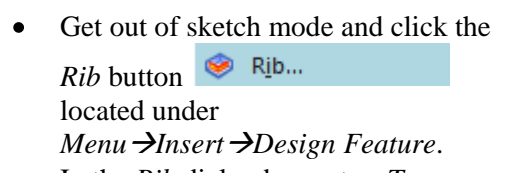

- In the *Rib* dialog box set as *Target* the body you have so far. Set as *Section* the curve you just sketched.
- In the *Walls* field select the option *Parallel to Section Plane*, with *Dimension* set to *Symmetric*.
- Set the *Thickness* to **2 mm** and make sure that the option *Combine Rib* with *Target* is checked.
- Finally, click *OK* to validate the creation of the stiffener.
- Note: if you do not manage to select the wanted faces, check if the selection rule is set to *Single Face*.

🕥 🧃 Single Face

🖸 Rib Target Select Body (1) Section Select Curve (1) ピ Walls Λ O Perpendicular to Section Plane Parallel to Section Plane Reverse Rib Side × Dimension + Symmetric • Thickness 2 + mm Combine Rib with Target < OK > Apply Cancel

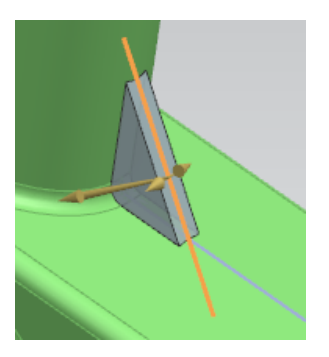

You will now add a three-face blend to the stiffener newly created.

 $\checkmark$ 

•

Click the Face Blend button Blend

located under the *Edge Blend* Blend - button already used.

- In the *Face Blend* dialog box, select *Three-face* as *Type*. As faces 1 and 2, select the two vertical visible faces of the stiffener.
- As middle face, select the remaining visible face of the stiffener.
- Click *OK* to validate.

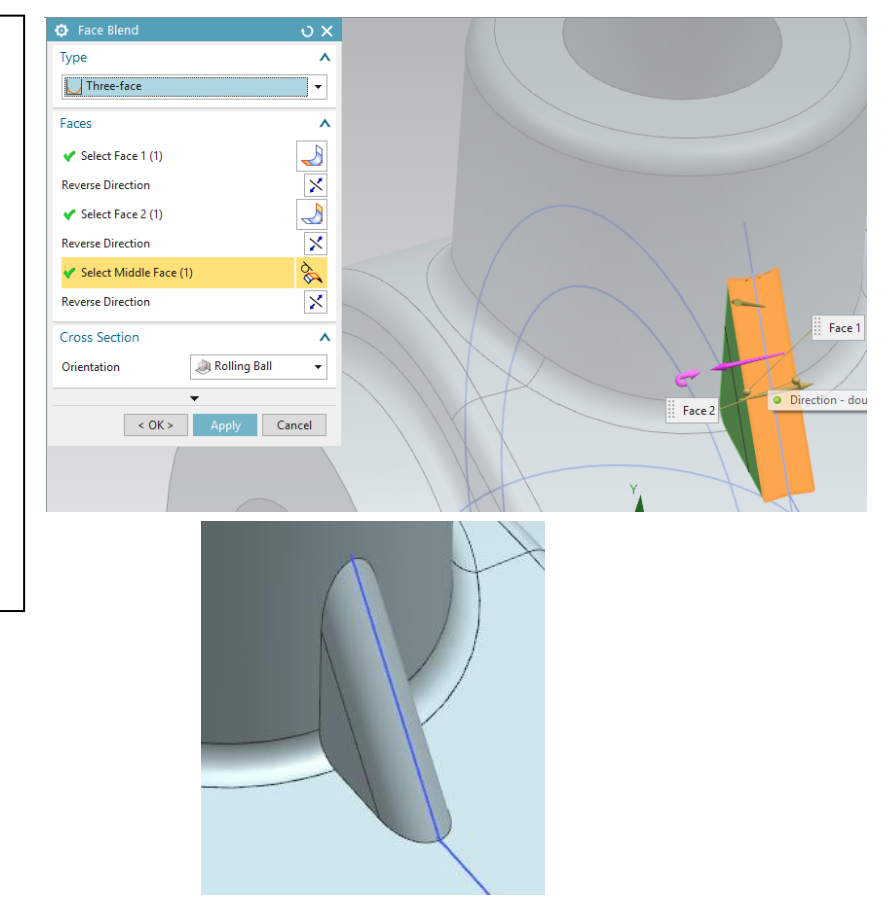

The next step consists in adding a fillet around the edge of the stiffener

4

- Click the *Edge Blend* button Blend (which is now under the *Face Blend* button).
- Select the edge of the stiffener (eg the junction of the stiffener and the upper cylinder)
- Set a radius of **1 mm**, and click *OK* to confirm.

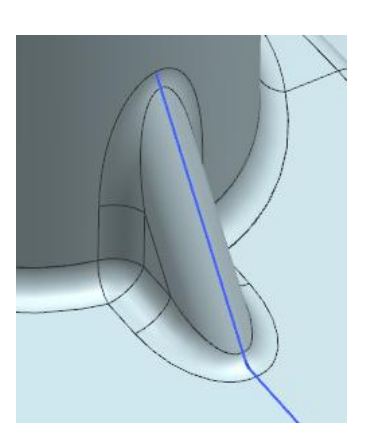

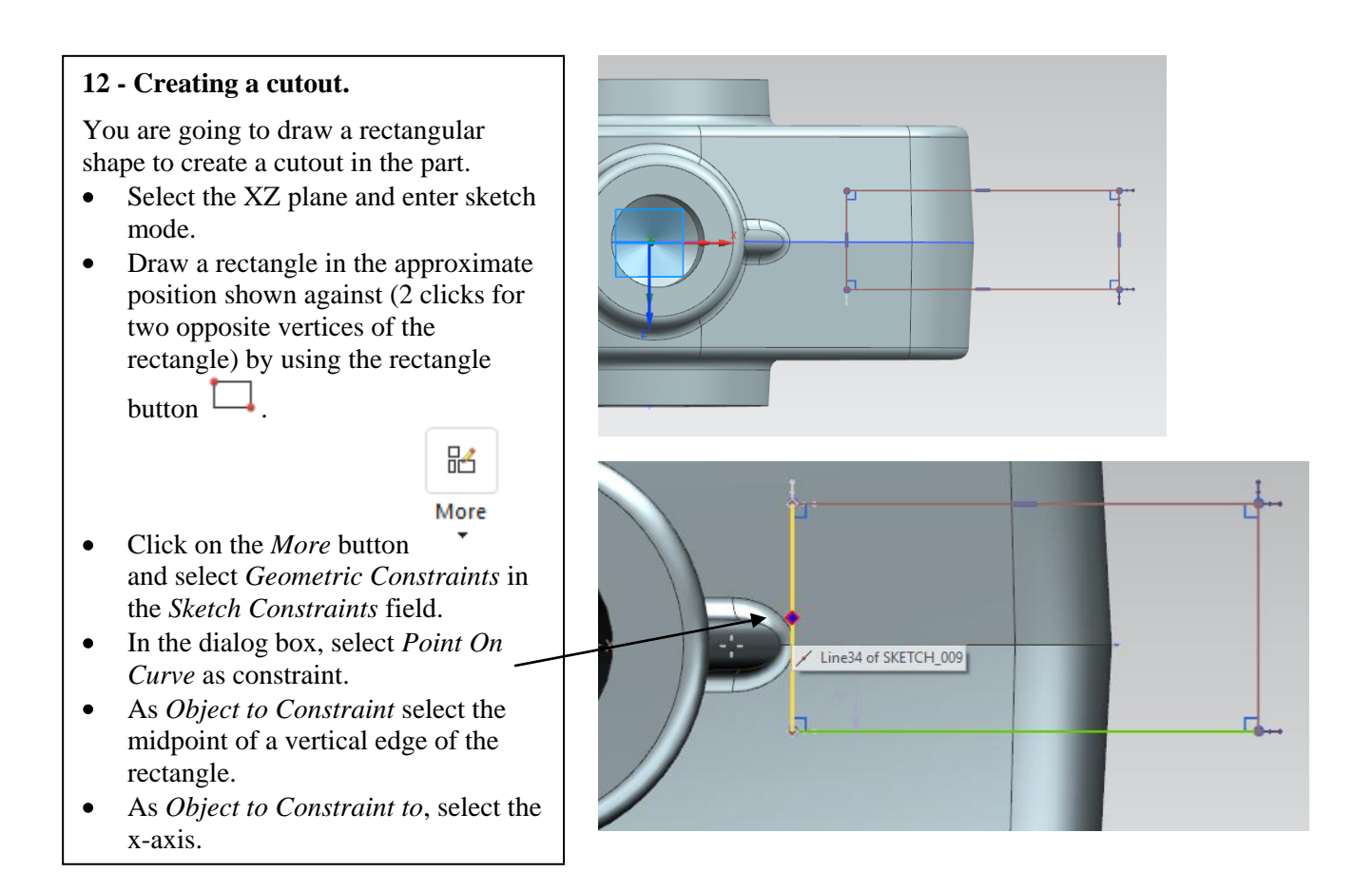

## ⊧**∕**≁I

- Click on the *Rapid Dimension*<sup>Rapid Dimension</sup><sup>bimension</sup> button and constraint the length and width of the rectangle to respectively **20 mm** and **6 mm**.
- In the *Rapid Dimension* dialog box, select a point of the rectangle and a point of the body as shown in the hereafter figure. Impose a distance of **10 mm** between those two points.

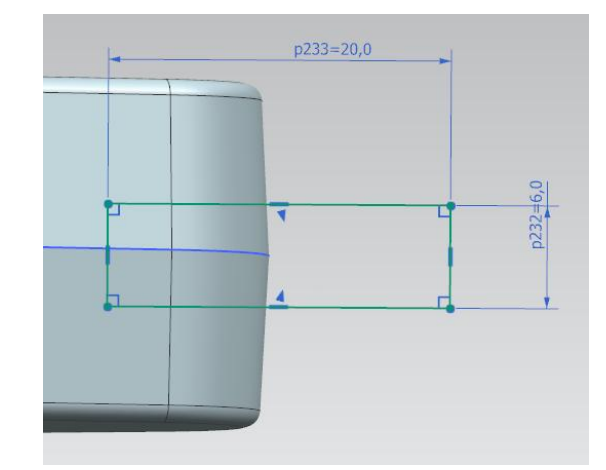

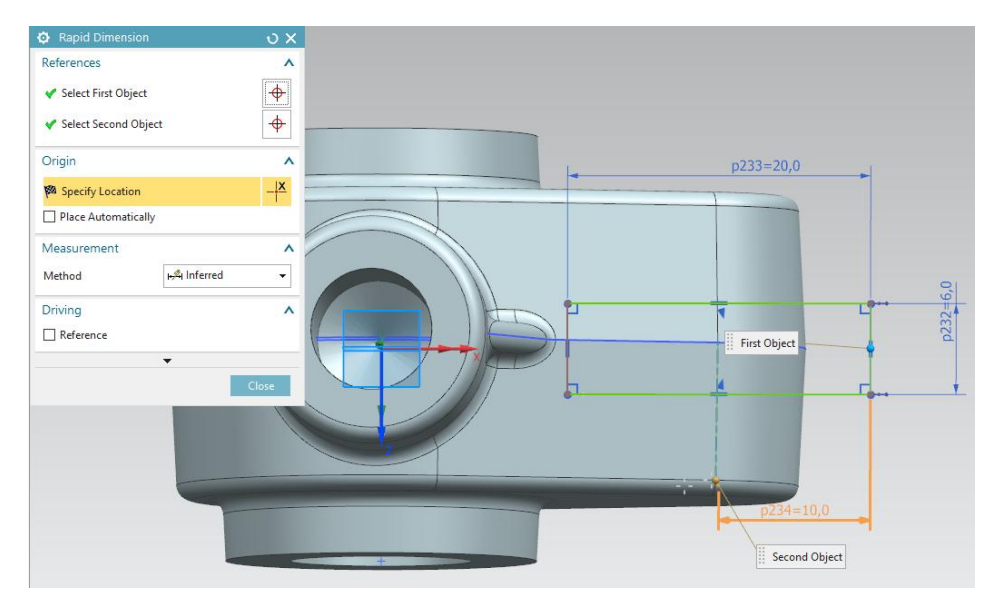

- Get out of sketch mode.
- Click the *Extrude* button
- Make sure that the *Direction* field is the YC axis.

- In the *Limit* field, select as *End* value *Symmetric Value* and as *Distance* **24 mm**.
- Finally, set the *Boolean* field to *Substract*.
- Click *OK* to confirm.

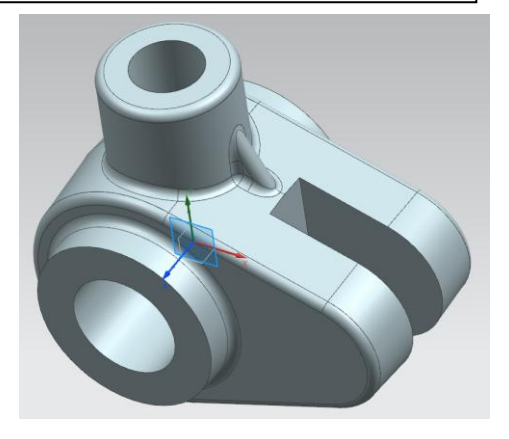

| Extrude                   | ง x                   |
|---------------------------|-----------------------|
| Section                   | ^                     |
| < Select Curve (4)        |                       |
| Direction                 | ^                     |
| ✓ Specify Vector          | × YC -                |
| Limits                    | ^                     |
| End                       | 🙀 Symmetric Value 🛛 👻 |
| Distance                  | 24 mm 🔻               |
| Open Profile Smart Volume |                       |
| Boolean                   | ^                     |
| Boolean                   | Subtract 👻            |
| ✓ Select Body (1)         |                       |
|                           | •                     |
| < 0K >                    | Apply Cancel          |

## 13 - Drill a hole.

You will now drill a coaxial hole through the piece.

- Click on the *Hole* button Hole. As already done, you will draw a sketch defining the hole position.
- In the *Create Sketch* dialog box, select face 1 as reference plane.
- In the *Point* dialog box, select the option *Arc Ellipse/Sphere Center* in the field *Type*.
- For specifying the *Point Location*, click on the right arc of the extruded oblong contour.
- In the *Hole* dialog box, set the diameter to **6 mm** and set the depth limit to *Through Body*.
- Confirm via *OK*.

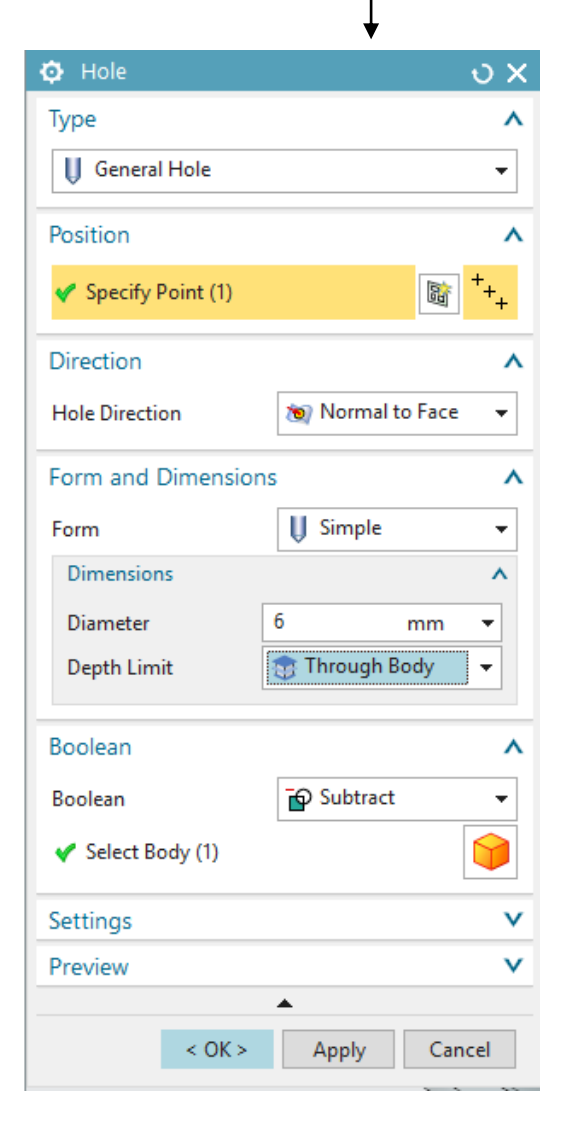

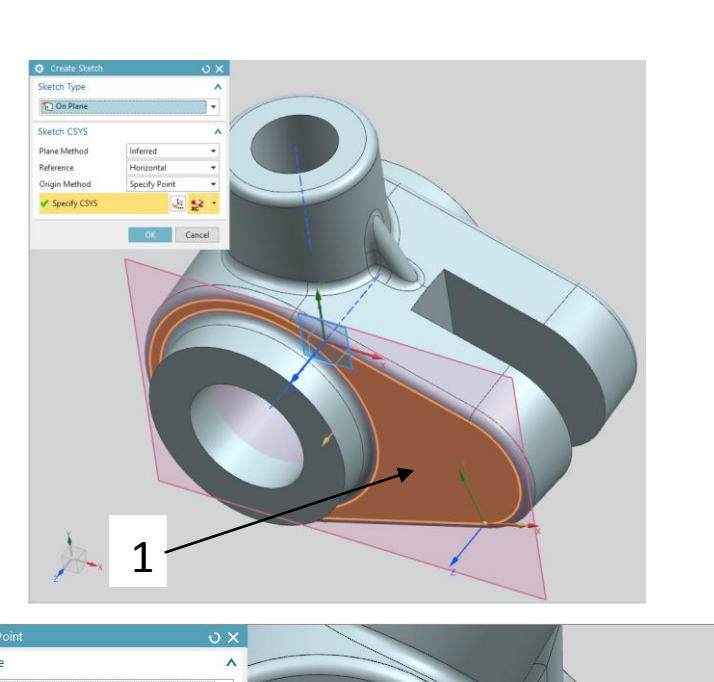

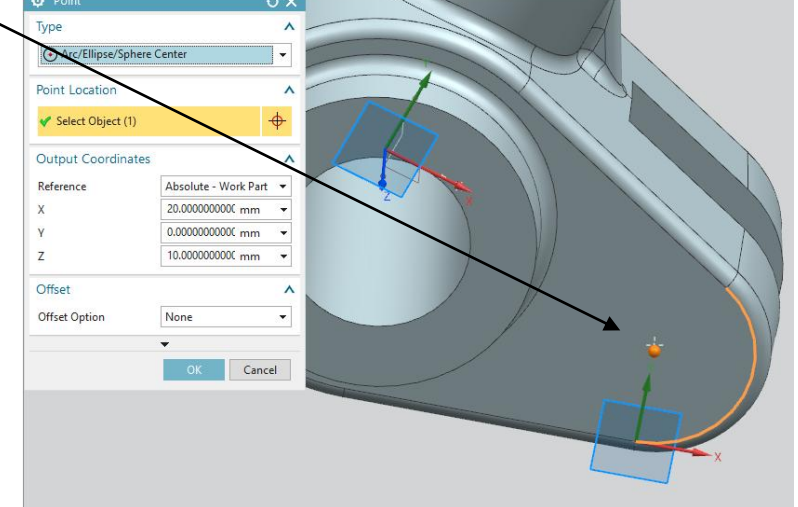

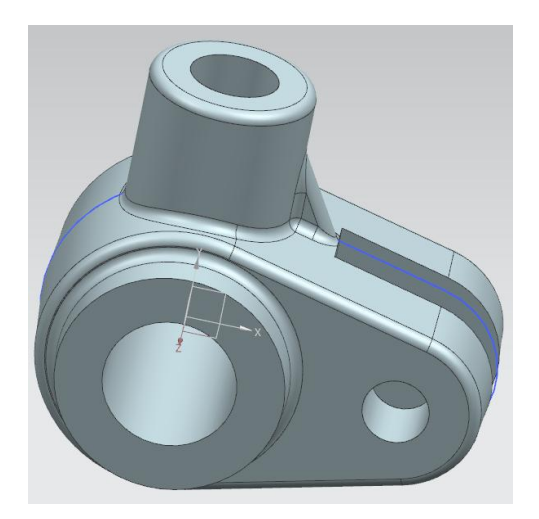

#### 14 – Modification of the geometry.

While you had almost finished, you notice that you made a mistake with respect to plans that are provided, the first arc of the oblong profile should measure **13 mm** and not **14 mm**!

- Double click on the sketch corresponding to the oblong contour in the tree on the left of the screen (*Part Navigator*).
- Double click the dimension of the left arc of the oblong contour and replace the value of 14 mm by 13 mm.
- Confirm with *OK*.
- Get out of the sketch mode.
- The program automatically calculates the changes to make.
- The geometry is updated and reflects your changes.

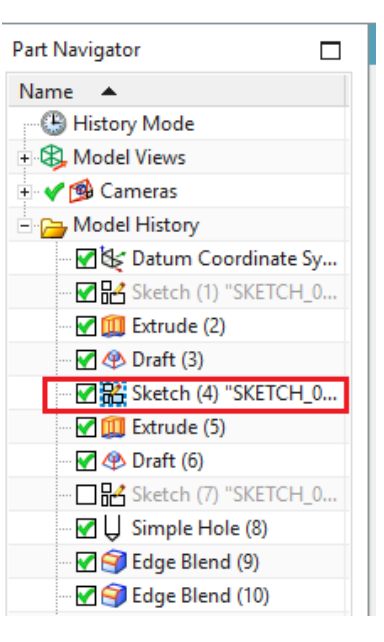

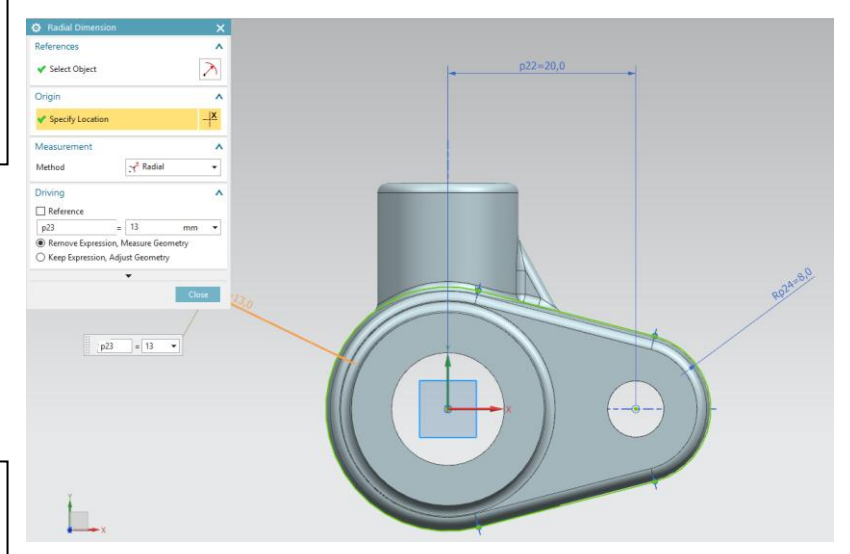

#### 15 - Adding a material to the part.

Applying a material to a part not only provides a more realistic rendering, but also allows making calculations of stresses on the part according to the characteristics of the material used.

Select the Assign Materials button
Assign Materials...

located in *Menu*  $\rightarrow$ *Tools*  $\rightarrow$ *Materials*.

- In the Assign Materials dialog box, select your body.
- Click on the material *Iron\_40* in the material list.
- Click *OK* to confirm.
- In the header of the toolbar, click on *Render*.
- In the new toolbar, click on the *True*

Shading button Shading.

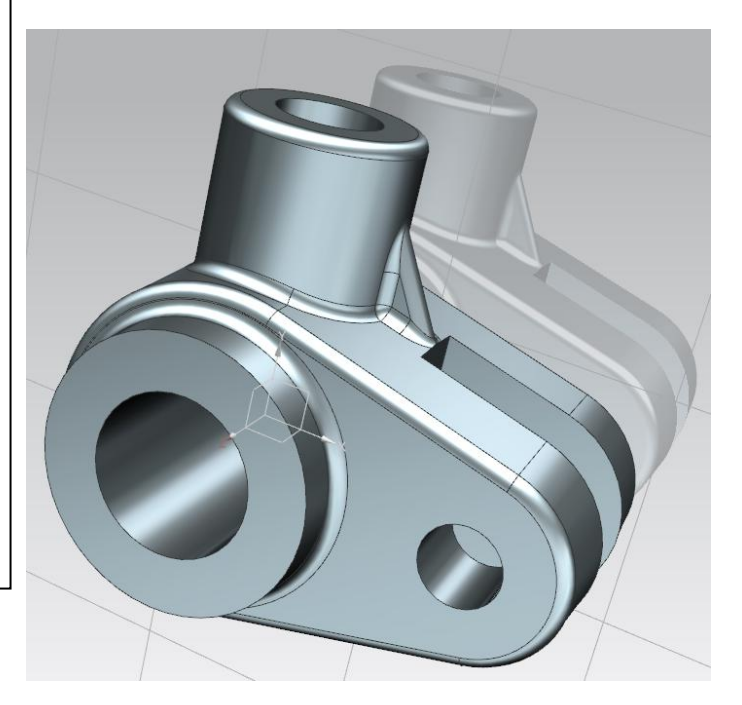

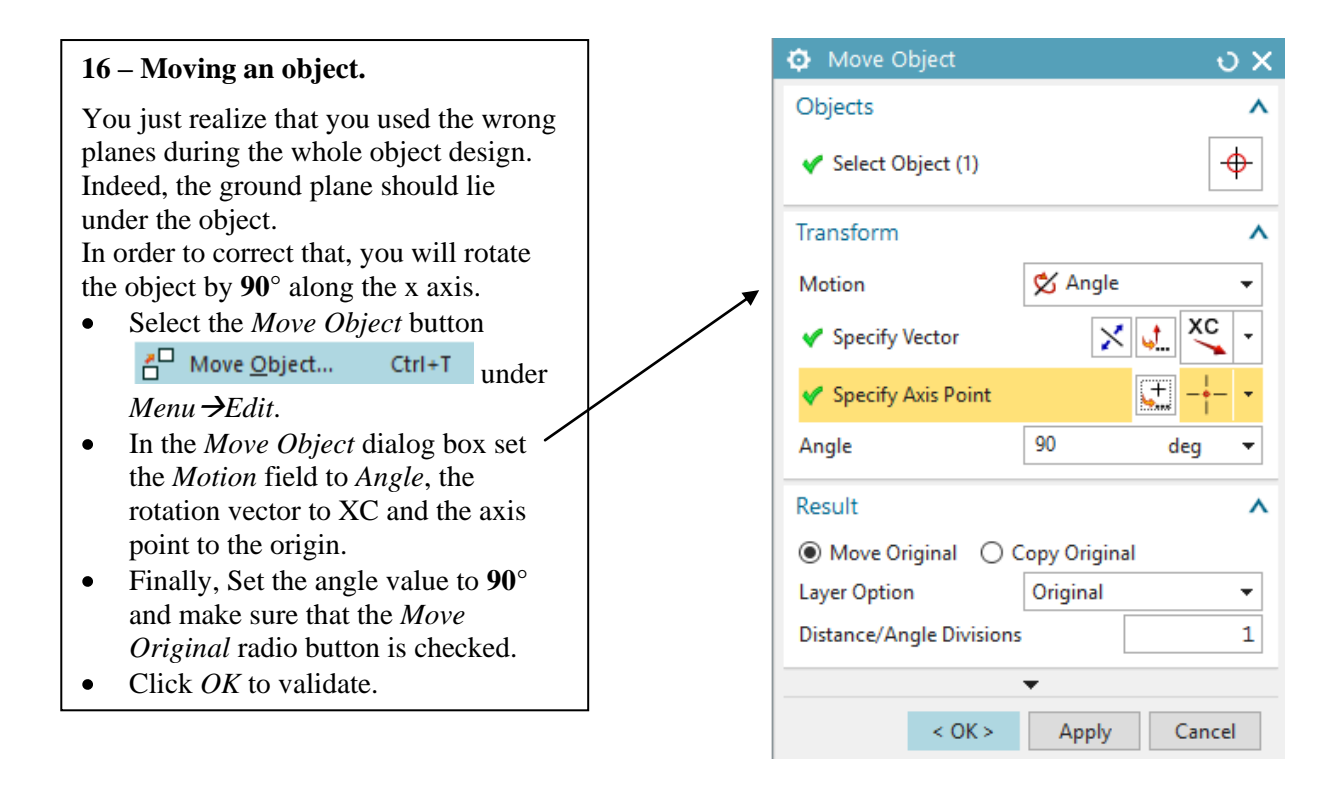

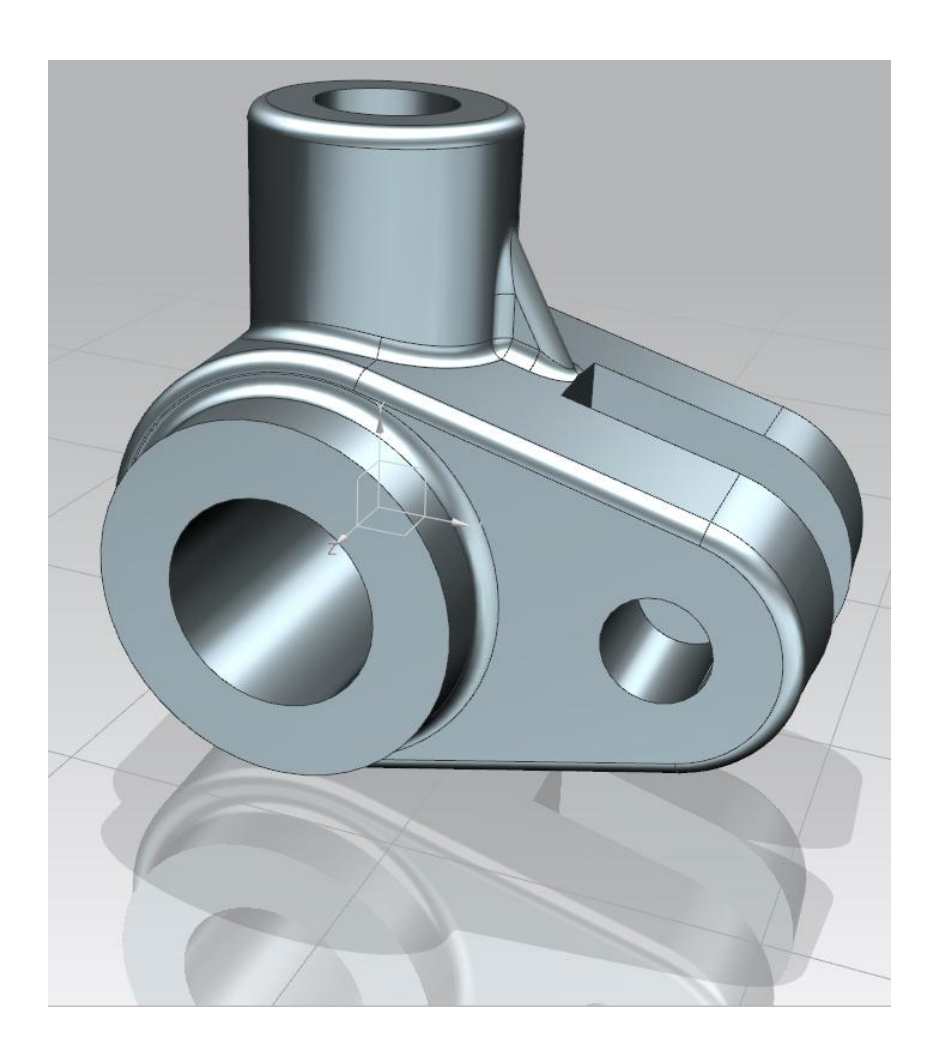